### 治験薬管理関連の薬剤部訪問 予約方法

操作説明資料

国立がん研究センター東病院 2024.11

# (目次)

- ・予約の登録: p.3~
- ・予約内容を選択
- ・訪問希望日の開始終了時間を選択
- ・注意事項の確認
- ・予約者情報を入力
- ・予約情報の最終確認・確定
- ・仮予約受付完了メール

- ・予約キャンセルメール: p.9~
- ・予約内容確認およびキャンセル方法
- ・注意事項 : p.12
- ・お願い : p.13

# 1 予約内容を選択 →【薬剤部】治験管理関連の薬剤部訪問予約を選択

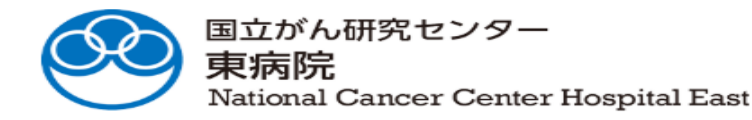

治験薬管理関連に関する 記録の閲覧場所は薬剤部内 となります

ご予約内容の選択

メニューを選択してください

【臨床工学室】:輸液ポンプ
 【臨床研究コーディネーター室】:血圧計・身長体重計等メンテナンス記録等一式
 【薬剤部】治験薬管理関連の薬剤部訪問予約

【薬剤部】治験薬管理関連の薬剤部訪問予約 薬剤部の予約に限り、予約サイト上で予約登録を行うと、仮予約のステータスとなります。 仮予約を確定させるためには、別途薬剤部への連絡が必要です。

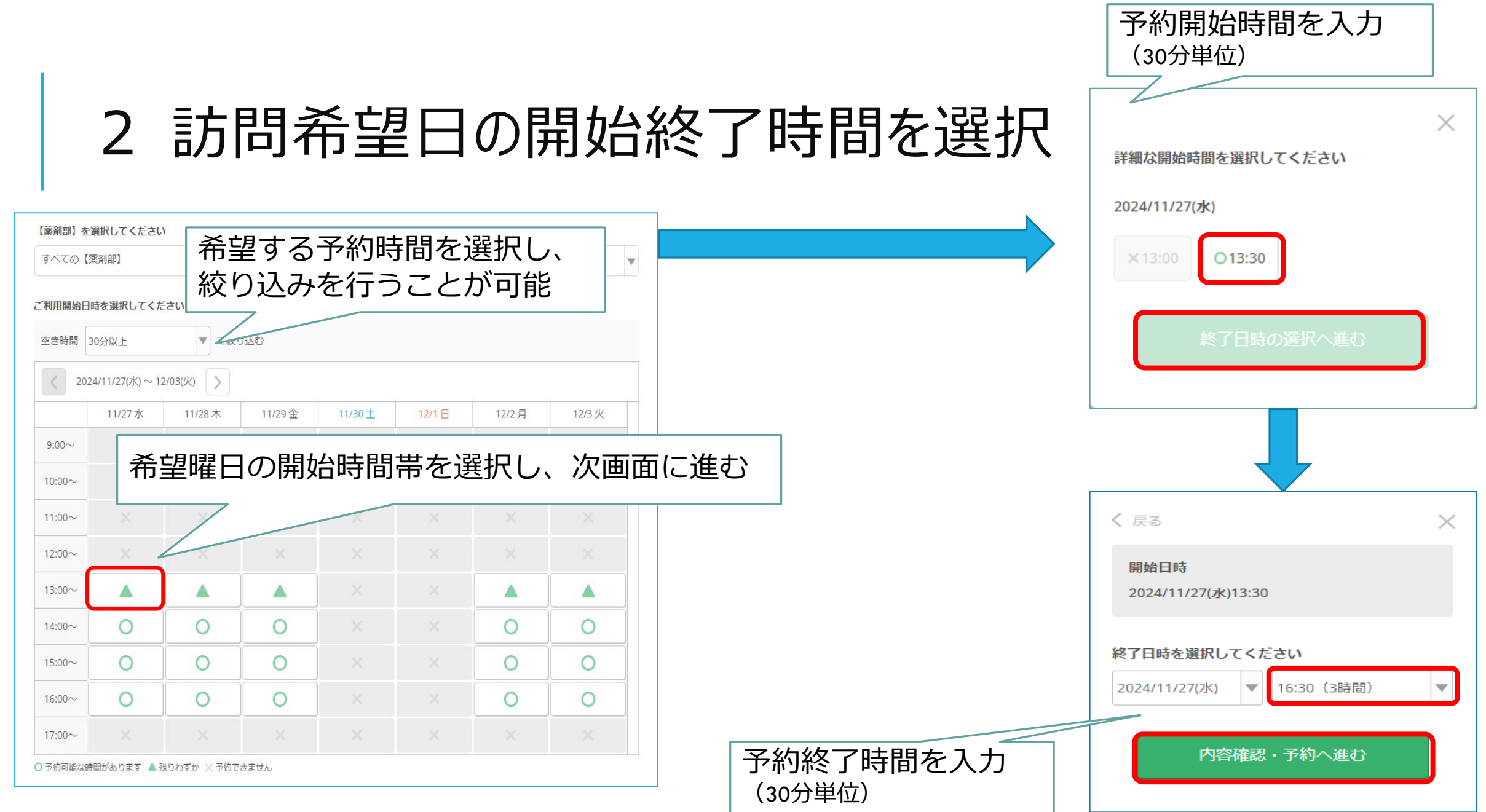

### 3 注意事項の確認(ページ最上段)

#### 【薬剤部】治験薬管理関連の薬剤部訪問予約

・本サイトの対象外に関する内容
 ・薬剤部訪問可能な時間帯に関する内容

#### 【注意事項】

<本システムを用いずに予約が必要なもの>

・【必ずご確認ください】登録した情報は他部署も閲覧できるため、非盲検モニター等で薬剤部のみと連絡をとる場合は、本システムでの仮予約を行わず、直接薬剤部の治験薬搬入・モニタリング等連絡先へメールにてご連絡ください。

・本システムで予約枠が表示されていなくても予約可能な場合があるため、予約枠以外での予約をご希望の場合は直接薬剤部の治験薬搬入・モニタリング等連絡先へメールにてご連絡ください。

<時間帯について>

・14時台の開始は対応しておりません。

・14時~14時30分過ぎ(平日)および15時30分~16時30分(火曜、木曜)はフィードバック等の対応が難しいため、原則モニタリング開始時 刻や終了時刻とすることができません。

・上記以外にも対応不可時間帯があるため、仮予約後に日付や時間帯の変更を依頼する可能性がございますのでご了承ください

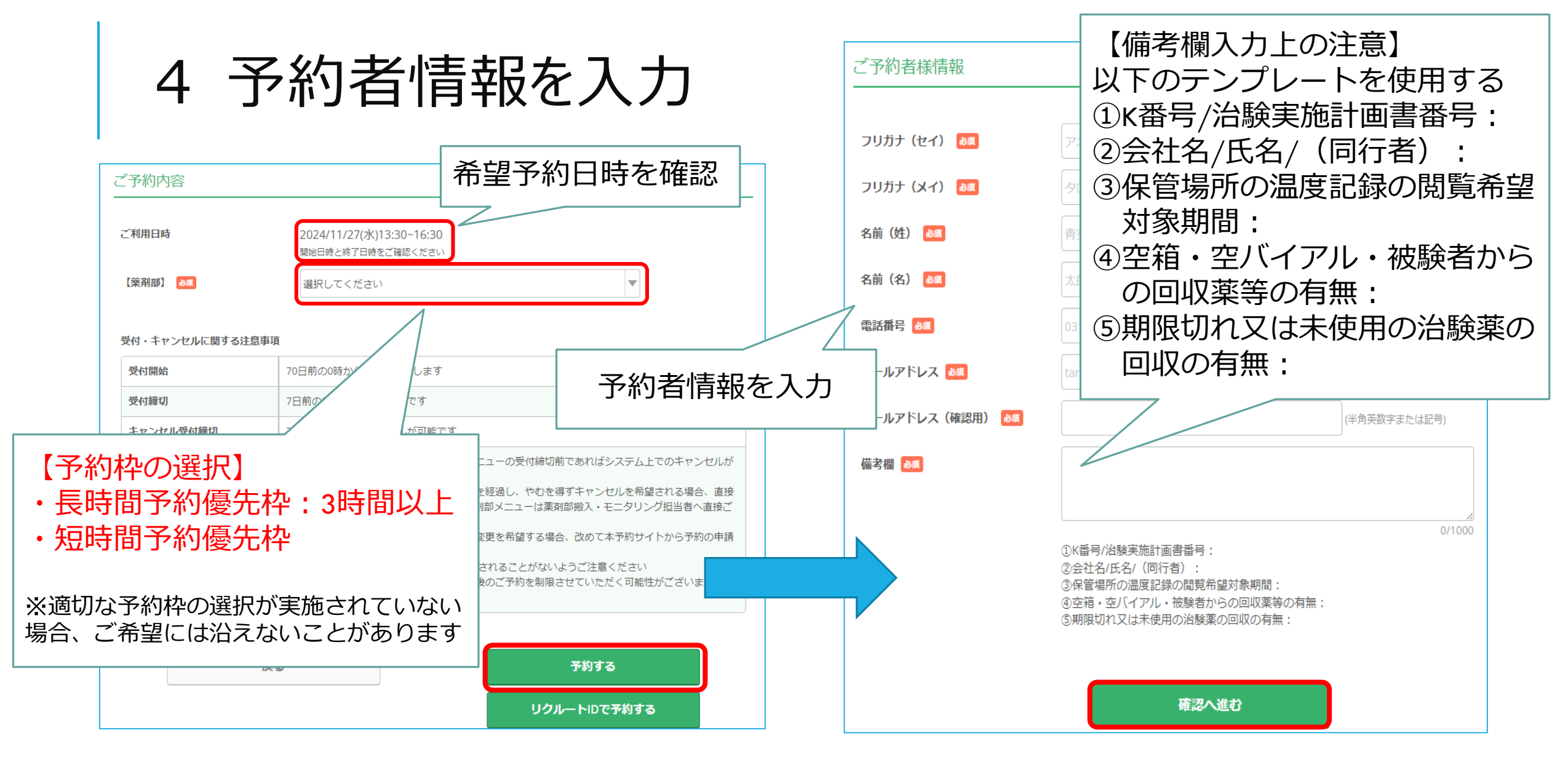

| 5 予                                            | 約情報の最                                                                                                    | 影容確認                                                         | ・確定            | 【重要事項】<br>★本サイトで予約情報登録後、仮予約メールが記載された<br>メールアドレス宛に自動配信されます<br>★仮予約自動配信メールは、薬剤部への転送が必要です<br>★キャンセル受付締切前であれば、予約サイトからキャンセ<br>ルの登録が可能です                                                                         |                                                                                                    |  |  |
|------------------------------------------------|----------------------------------------------------------------------------------------------------|--------------------------------------------------------------|----------------|----------------------------------------------------------------------------------------------------|----------------------------------------------------------------------------------------------------|--|--|
| ご予約内容                                          |                                                                                                    | 予約日時の最                                                       | 終確認            | ★予約の内容に変更<br>続きをご対応くた                                                                                                    | 更が生じた場合、速やかにキャンセルの手<br>ごさい                                                                                                    |  |  |
| ご利用日時                                          | 2024/11/27(水) 13:30 ~ 16:30<br>【薬剤部】治験薬管理関連の薬剤                                                            | 11111111111111111111111111111111111111                       |                |                                                                                                    |                                                                                                    |  |  |
| 【藥剤部】                                          | (業前部) 石蔵業管理関連の業前部訪問(長時間予約優先枠):3時間以上優先                                                                     |                                                              | ナットルルに明オマ汁会市店  |                                                                                                    | キャンセル時の最終確認                                                                                                    |  |  |
| ご予約者様情報                                        | 約者様情報                                                                                                    |                                                              | キャンセル受付締切      | キャンセル受付締切 7日前の0時までキャンセルが可能です                                                                                                    |                                                                                                    |  |  |
| フリガナ(セイ)<br>フリガナ(メイ)<br>名前(姓)<br>名前(名)<br>電話番号 | カシワノハ<br>タロウ<br>柏の葉<br>太郎<br>0312345678                                                                   | 内容の最終確認                                                      | キャンセルポリシー<br>5 | <ul> <li>予約のキャンセルに関して、選択した可能です(全メニュー共通)</li> <li>上記のシステム上のキャンセル受付期試験担当CRCにその旨ご連絡ください)</li> <li>何らかの理由でキャンセルし予約内容を行ってください</li> <li>その他注意点 事前にご連絡がなく、</li> <li>※無断でのキャンセルが続いた場合、</li> <li>ご了承ください</li> </ul> | Eメニューの受付締切前であればシステム上でのキャンセルが<br>期間を経過し、やむを得ずキャンセルを希望される場合、直接<br>(薬剤部メニューは薬剤部搬入・モニタリング担当者へ直接ご<br>各の変更を希望する場合、改めて本予約サイトから予約の申請<br>欠席されることがないようご注意ください<br>今後のご予約を制限 |  |  |
| メールアドレス<br>備考欄                                 | kashiwanoha.taro@east.n<br>①K番号/治験実施計画書番<br>②会社名/氏名/(同行者)<br>③保管場所の温度記録の閲<br>④空箱・空バイアル・被験<br>⑤期限切れ又は未使用の治 | cc.go.jp<br>号:<br>:<br>覧希望対象期間:<br>者からの回収薬等の有無:<br>験薬の回収の有無: |                | ・<br>利用規約 プライバジ<br>上記に同意して予約者                                                                                                    | シーボリシー<br>予約確定後の仮予約<br>メール転送が必須<br>(スライド8参照)                                                                                                    |  |  |

### 6 仮予約受付完了メール ※あくまで仮予約となります。ご注意下さい。

| 2024/04/30 (火) 10:11                                                                |                                                                                              |                     |            |                     |
|-------------------------------------------------------------------------------------|----------------------------------------------------------------------------------------------|---------------------|------------|---------------------|
| reservation_request@a<br>[reseve_sdv:00441] 【Airリザーブ】<br><sup>宛先 図</sup> reseve_sdv | irroconyo pot<br>【予約番号】<br>103MLC0H2                                                         | 予約番号は重要<br>必ずメールを転送 | する         |                     |
| ※本メールは、自動的に配信しています。<br>こちらのメールは送信専用のため、直接ご返信いただいても<br>お答えできませんので、あらかじめご了承ください。<br>  | 【認証キー】<br>※お客様向けの情報のため非表示とさせていただきます。<br>                                                     |                     |            |                     |
| 柏 太郎 様                                                                              | 担当者が内容を確認いたしまして、<br>ご予約が確定となりましたら「件名:予約内容のご確認」メールでお決                                         | 知らせいたします。           |            |                     |
| いつもご利用いただきありがとうございます。                                                               |                                                                                              |                     |            |                     |
| 国立がん研究センター東病院 です。                                                                   | 【ご予約内容】                                                                                      |                     |            |                     |
| こちらのご予約は仮予約として受付いたしました。                                                             | ■予約番号:103MLC0H2                                                                              |                     |            |                     |
| 仮予約のため、<br>ご予約は確定しておりませんのでご注意ください。                                                  | <ul> <li>利用日時:2024/07/29(月)09:15~13:00</li> <li>メニュー名:症例SDV</li> <li>フリガナ(セイ):カシワ</li> </ul> | 仮予約メールを受            | 領しまし<br>さい | たら、治験薬搬入・モニタリング担当   |
| ご予約内容は予約内容照会画面からご確認いただけます                                                           | ■ノリカナ(X1):9ロワ<br>■ 名前(姓):拍                                                                   | 日よしと建宿へた            | CVI        |                     |
|                                                                                     |                                                                                              |                     |            |                     |
|                                                                                     | ■電話番号:0471331111                                                                             |                     |            |                     |
| 【予約内容照会画面】                                                                          | ■メールアドレス: <u>twatanab@east.ncc.go.jp</u>                                                     |                     |            |                     |
| ※お客様向けの情報のため非表示とさせていただきます。                                                          | ■備考欄:①K番号/治験実施計画書番号:K9999/ABC試                                                               | 後                   |            |                     |
| 【又约妥曰】                                                                              | ②担当 CRC 名:千葉花子                                                                               |                     |            |                     |
| 103MLC0H2                                                                           | ③会社名/氏名/(同行者名):RRR 社/相太郎/同行者:相花子<br>②示了力====================================                 |                     |            |                     |
| 105/12/01/2                                                                         | ④電子加た音数:1 音                                                                                  |                     |            |                     |
| 【認証キー】                                                                              |                                                                                              |                     |            |                     |
|                                                                                     | ※このメールにお心当たりのない方は、本メールを破棄してください。                                                             |                     |            |                     |
|                                                                                     | 仮予約を確定させるためには、症例 SDV・監査の場合には担当 CRC への連絡が必要です。                                                |                     |            |                     |
|                                                                                     | 仮予約を確定させるためには、必須文書の場合には治験事務室への                                                               | D連絡が必要です。           |            | 2024/11/25 VER1.0 8 |

7 予約キャンセルメール

#### 仮予約にて、都合が合わない場合に、キャンセルメールが配信されますので、 日程を改めまして、再度予約を行って下さい。

#### ※本メールは、自動的に配信しています。 こちらのメールは送信専用のため、直接ご返信いただいてもお問い合わせにはお答えできませんので、あらかじめご了承ください。

タイトル: 【国立がん研究センター東病院】予約キャンセルのご確認

\_\_\_\_\_

柏 太郎 様

いつもご利用いただきありがとうございます。 国立がん研究センター東病院です。 ご予約がキャンセルされましたのでご確認ください。

キャンセルされたご予約内容は予約内容照会画面からご確認いただけます。

【予約内容照会画面】 ※お客様向けの情報のため非表示とさせていただきます。

【予約番号】 103MLC0H2

【認証キー】 ※お客様向けの情報のため非表示とさせていただきます。

| 【キャンセルされたご予約内容】<br>■予約番号 : 103MLC0H2                                              |
|-----------------------------------------------------------------------------------|
| ■利用日時:2024/07/29(月) 09:15~13:00                                                   |
| <ul> <li>スニュ ユ : 加川 300 (</li> <li>フリガナ (セイ) : カシワ</li> </ul>                     |
| ■フリカナ(メイ):9ロウ<br>■名前(姓):柏                                                         |
| ■名前(名):太郎<br>■電話番号:0471331111                                                     |
| ■メールアドレス: <u>twatanab@east.ncc.go.jp</u><br>■備考欄:①K 番号/治験実施計画書番号:K9999/ABC 試験     |
| ②担当 CRC 名:千葉花子<br>③会社名/氏名/(同行者名):RRR 社/柏太郎/同行者:柏花子                                |
| ④ 電子力ルテ 台数:1 台                                                                    |
| ※マのマールにやふ业たりのかい方は、 オマールを映発してださい                                                   |
| ※Cのメールにのルヨルシのないりは、 キメールを吸来していたい。<br>仮予約を確定させるためには、症例 SDV・監査の場合には担当 CRC への連絡が必要です。 |

仮予約を確定させるためには、必須文書の場合には治験事務室への連絡が必要です。

仮予約を確定させるためには、必須文書+症例 SDV 同時の場合には、治験事務室+担当 CRC への連絡が必要です。

### 8 予約者都合の予約キャンセル

### ■体調不良、予約者都合の場合

•予約者自身にて7日前までキャンセル可能であり、ご自身でキャンセル処理を行ってください。

•予約者は薬剤部へ実施予定日キャンセルになった事を連絡(キャンセルメールを転送)

•予約サイト上のキャンセル受付締切を過ぎた場合、直接薬剤部へキャンセルの連絡を行って下さい。

・キャンセル受理

モニター

薬剤部

モニター

•改めて薬剤部訪問予約を希望する場合、予約サイト上で新規の予約を取り直しする

### 9 予約内容確認およびキャンセル方法

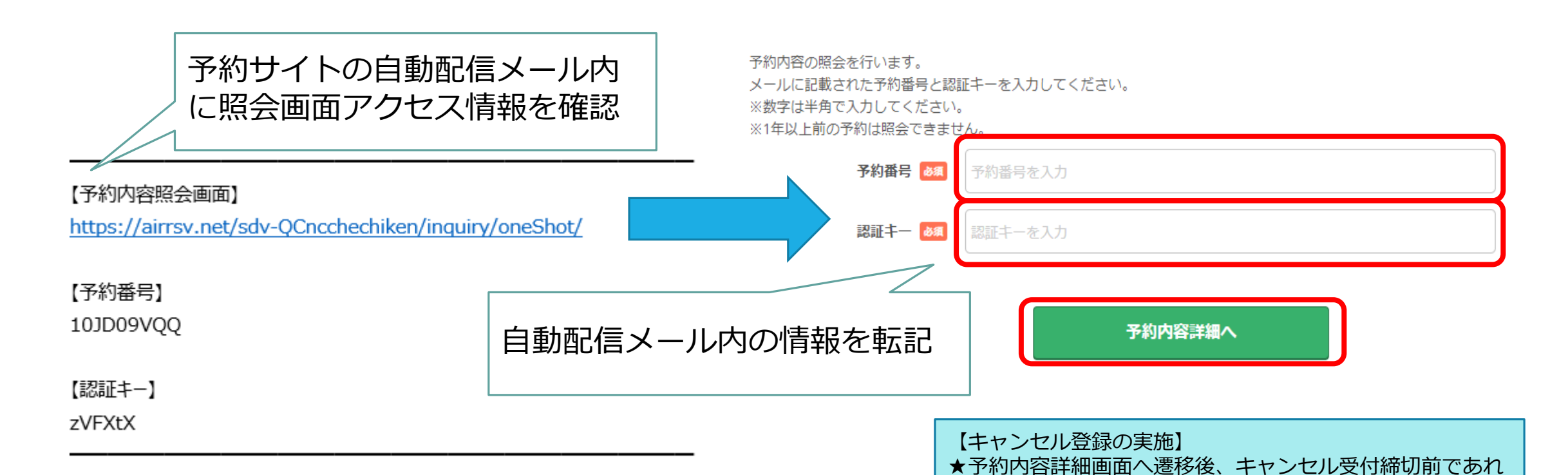

予約内容昭会

2024/11/25 VER1.0 11

ば移行先の予約画面からキャンセルの登録が可能

メールを転送のうえ、報告する

★キャンセル登録後には、薬剤部指定の連絡先へキャンセル

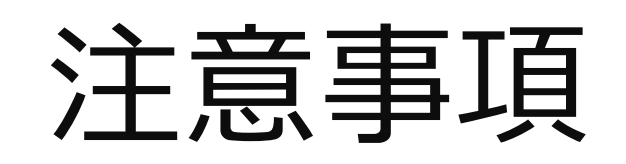

<本システムを用いずに予約が必要なもの>

●【必ずご確認ください】登録した情報は他部署も閲覧できるため、非盲検モニター等で薬剤部のみと連絡をとる 場合は、本システムでの仮予約を行わず、直接薬剤部の治験薬搬入・モニタリング等連絡先へメールにてご連絡ください。

●本システムで予約枠が表示されていなくても予約可能な場合があるため、予約枠以外での予約をご希望の場合は直接薬剤部の治験薬搬入・モニタリング等連絡先へメールにてご連絡ください。

#### く時間帯について>

●14時台の開始は対応しておりません。

●14時~14時30分過ぎ(平日)および15時30分~16時30分(火曜、木曜)はフィードバック等の対応 が難しいため、原則モニタリング開始時刻や終了時刻とすることができません。

●上記以外にも対応不可時間帯があるため、仮予約後に日付や時間帯の変更を依頼する可能性がございますのでご了承ください

## お願い

薬剤部の予約はご訪問1回につき1件のみとし、複数の予約を行わないようお願い申し上げます。
 次々回分等、複数回のご訪問を予約することは可能です。